# 方案1:通过数据湖分析 Data Lake Analytics 进行离线数据查询

1 进入友盟云控台https://databank.umeng.com/vconsole, 点击"数 据查询"按钮, 如下图:

| 🚽 友盟 + 🗌 数据银行                                                                                             | 银行概览 数据资产 用户资产 | 用户运营 云控制台 | い おお → 満見 林助 我的 →                                                            |
|----------------------------------------------------------------------------------------------------|----------------|-----------|------------------------------------------------------------------------------|
| 已开通的产品                                                                                                    |                |           |                                                                              |
| Data Lake Analytics                                                                                       | QuickBI        |           | <b>(?</b> )                                                                  |
| 有效期   2021/01/15 地域   北京                                                                                  | 有效期            |           | app***@umeng.com                                                             |
| 。<br>28.2 GB (会集:240TB)<br>。                                                                              | 10<br>最近使用仪表版  | 全部 >      | 2 0<br><sup>他用中 码续表</sup>                                                    |
| 数据查询                                                                                                    | ■ 搜索词使用分析      |           |                                                                              |
|                                                                                                    |                |           |                                                                              |
| 未开通服务                                                                                                    |                |           | 帮助文档 更多 >                                                                    |
| MaxCompute+DataWorks      漫性計算 二總原語      思可以通过MaxCompute和DataWorks订阅更      書・確如上的的國家處,从而且行款重要的或處          |                |           | <ul> <li>产品价值介绍</li> <li>产品功能介绍</li> <li>服务开通数程</li> <li>如何查询明础数据</li> </ul> |
| 会分析, MaxComputch方型提供改进, 完全托告<br>約%或数据企用称力力度, 经济开始改批组分<br>所需最效率估力, 配合自动的化专业运动、 桌<br>全可看的一站式大数据看着云研说, 力包提供大 |                |           | ・ ・ ・ ・ ・ ・ ・ ・ ・ ・ ・ ・ ・ ・ ・ ・ ・ ・ ・                                        |
| 了解产品 立即开通                                                                                                 |                |           |                                                                              |
|                                                                                                    |                |           |                                                                              |
|                                                                                                    |                |           | <b>9</b> 🗗                                                                   |

2 进入DLA(数据湖分析)控制台,具体操作流程参考截图:

|                      | 华北2(北京     | र) -                                                                                                | Q搜索           | 文档、控制台、API、解决    | 共方案和资源 <b>费</b> 月  | 月 工单     | 备案       | 企业         | 支持 官网     | ٥. | Ū, Ä   | 1 ⑦      | 简体       | 0   |
|----------------------|------------|----------------------------------------------------------------------------------------------------|---------------|------------------|--------------------|----------|----------|------------|-----------|----|--------|----------|----------|-----|
| 数据湖分析                | 1          | SQL执行                                                                                               |               |                  |                    |          |          |            |           |    | 语法     | 長手册      | 函数手册     |     |
| 做克<br>数据湖构建 New      | ^          | 搜索 Schema C                                                                                         | 同步执行(F8)      | 异步执行(F9)         | 格式化(F10) 当         | 题 >      |          |            |           | ſ  | 登录到D   | MS来执行S   | QL操作     |     |
| 元数据管理                |            | "双击"切换Schema                                                                                        | 1 select * fr | om integration_b | iz_ump_databank`.` | dwd_ump_ | log_uapp | _launch_di | limit 20; |    |        |          |          |     |
| 数据入湖                 | Ι.         | integration_biz_ump_databank (current)     Im dim_ump_device_uapp_model_specs                       |               |                  |                    |          |          |            |           |    |        |          |          |     |
| 实时数据湖 New            |            | >   dim_ump_uapp_app_key                                                                            |               |                  |                    |          |          |            |           |    |        |          |          |     |
| Serverless SQL       | ~          | <ul> <li>m dwd_ump_log_apptrack_activate_di</li> <li>m dwd ump log mini program event di</li> </ul> |               |                  |                    |          |          |            |           |    |        |          |          |     |
| SQL执行                | lb.        | >   di dwd_ump_log_rnini_program_launch_di                                                          |               |                  |                    |          |          |            |           |    |        |          |          |     |
| SQL监控                |            | > mdwd_ump_log_mini_program_retail_event_eky_di<br>> mdwd_ump_log_uapp_error_di                     |               |                  |                    |          |          |            |           |    |        |          |          |     |
| Serverless Spark New | ~          | > 🖩 dwd_ump_log_uapp_event_json_di                                                                  |               |                  |                    |          |          |            |           |    |        |          |          |     |
| 虚拟集群管理               |            | >  dwd_ump_log_uapp_launch_di >  dwd_ump_log_uapp_retail_event_ekv_di                               |               |                  |                    |          |          |            |           |    |        |          |          |     |
| 作业管理                 |            | > 🔳 dwd_ump_log_upush_message_di                                                                    |               |                  |                    |          |          |            |           |    |        |          |          | 2   |
| 独享版 Spark New        | ~          | >  dwd_ump_log_upush_uninstall_di                                                                   |               |                  |                    |          |          |            |           |    |        |          | 88       |     |
| 体理が利用                |            | >  dwd_ump_log_uweb_di                                                                              | HCT:          | # 47/# COUN      | -                  |          |          |            |           |    | Bullit | <i>m</i> | . Disate | r   |
| 来研究现象                |            | dws_ump_log_mini_program retail base 1d                                                             | 州行历史          | 現行結果<br>SQLE     | 262                |          |          |            |           |    | 守田竡来   | ·*       | ✓ ASTREA |     |
| 数据工作台                | $\sim$     | > dws_ump_log_uapp_ld                                                                               | 序号            |                  | updateCount        |          |          |            |           |    |        |          | detai    | il  |
| 系统管理 New             | ^ <b>_</b> | > 🖩 dws_ump_log_uapp_30d                                                                            | 1             |                  | 0                  |          |          |            |           |    | 54     | • •, 🙂 ( |          | * # |

2.1 选择region, region切换到北京(务必切换到北京)

2.2 在菜单栏选择"Serverless SQL"进入到"SQL执行"界面 2.3 选择数据库和表,点击"同步执行" select\*from umengplus\_cdm.dwd\_ump\_log\_uapp\_launch\_di\_\*\*\*\*\*\* limit 100;

## 3 将订阅数据select到自己购买的阿里云OSS中

### 3.1 使用自己的OSS创建DLA库,示例

```
CREATE DATABASE `dla_4_demo`
WITH DBPROPERTIES (
catalog ='oss',
location ='oss://umeng/dla_4_demo/'
)
COMMENT ''
```

#### 3.2 查看友盟集成库建表语句,示例

show create table integration\_biz\_ump\_databank.dws\_ump\_log\_uapp\_version\_os\_newuser\_7d;

## 3.3 修改建表语句,将LOCATION改成自己的OSS目录

CREATE EXTERNAL TABLE ` integration\_biz\_ump\_databank`.`dws\_ump\_log\_uapp\_version\_os\_newuser\_7d` ( `app\_key`string, `app\_version`string, `os\_version`string, `new\_user\_cnt\_7d\_001` bigint, `new\_user\_cnt\_last7d\_001` bigint, `new\_user\_flu`double ) COMMENT 'dws\_ump\_log\_uapp\_version\_os\_newuser\_7d' PARTITIONED BY ( `ds`string ) STORED AS `ORC` LOCATION 'oss:/umeng/dla\_4\_demo/dws\_ump\_log\_uapp\_version\_os\_newuser\_7d' **TBLPROPERTIES** ( 'auto.create.location'='true' )

#### 3.4 将数据从集成库导入自己的库表中

insert overwrite dla\_4\_demo.dws\_ump\_log\_uapp\_version\_os\_newuser\_7d select\*from integration\_biz\_ump\_databank.dws\_ump\_log\_uapp\_version\_os\_newuser\_7d